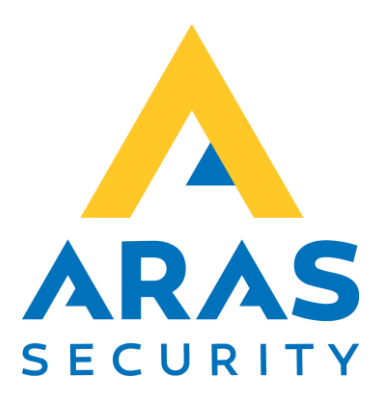

# Web applications

Installation

| Version | Author          | Changes | Date       |
|---------|-----------------|---------|------------|
| 1.0     | Robert Banasiak |         | 01.02.2021 |
|         |                 |         |            |

# Table of contents

| Requ  | uired Windows components                                  | . 2                                                                                                    |
|-------|-----------------------------------------------------------|----------------------------------------------------------------------------------------------------|
| 1.1.  | Serwer IIS (Internet Information Services)                | . 2                                                                                                    |
| 1.2.  | Server SQL, SQL Management Studio                         | . 3                                                                                                    |
| Арр   | lication installation                                     | .4                                                                                                    |
| Othe  | er application-specific settings                          | . 7                                                                                                    |
| 3.1.  | SIMSAlert                                                 | . 7                                                                                                    |
| 3.1.1 | 1 Web client                                              | 7                                                                                                    |
| 3.1.2 | 2 Windows application SIMSAlert server                    | . 7                                                                                                    |
| 3.2.  | OneCode                                                   | .8                                                                                                    |
|       | Req<br>1.1.<br>1.2.<br>App<br>Oth<br>3.1.<br>3.1.<br>3.2. | Required Windows components         1.1.       Serwer IIS (Internet Information Services)         1.2.       Server SQL, SQL Management Studio         Application installation       Other application-specific settings         3.1.       SIMSAlert         3.1.1       Web client         3.1.2       Windows application SIMSAlert server         3.2.       OneCode |

## 1. Required Windows components

The following Windows components are required to install a web application.

- Serwer IIS (Internet Information Services)
- Serwer SQL, if the application uses a separate database

## 1.1. Serwer IIS (Internet Information Services)

Depending on the type of Windows system, there are different ways to install IIS server. However, the server components required for the application are common. Here I will give an example for Windows 10.

Open the Control Panel and select Programs.

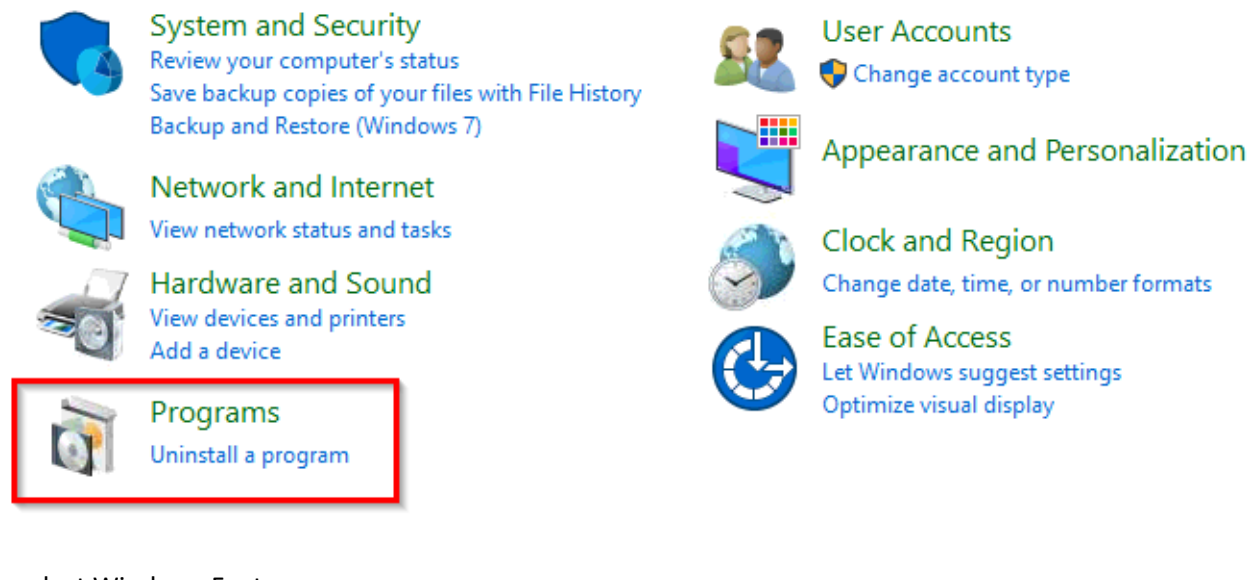

#### Then select Windows Features.

Programs and Features Uninstall a program Turn Windows features on or off View installed updates Run programs made for previous versions of Windows How to install a program

#### Find Internet Information Services

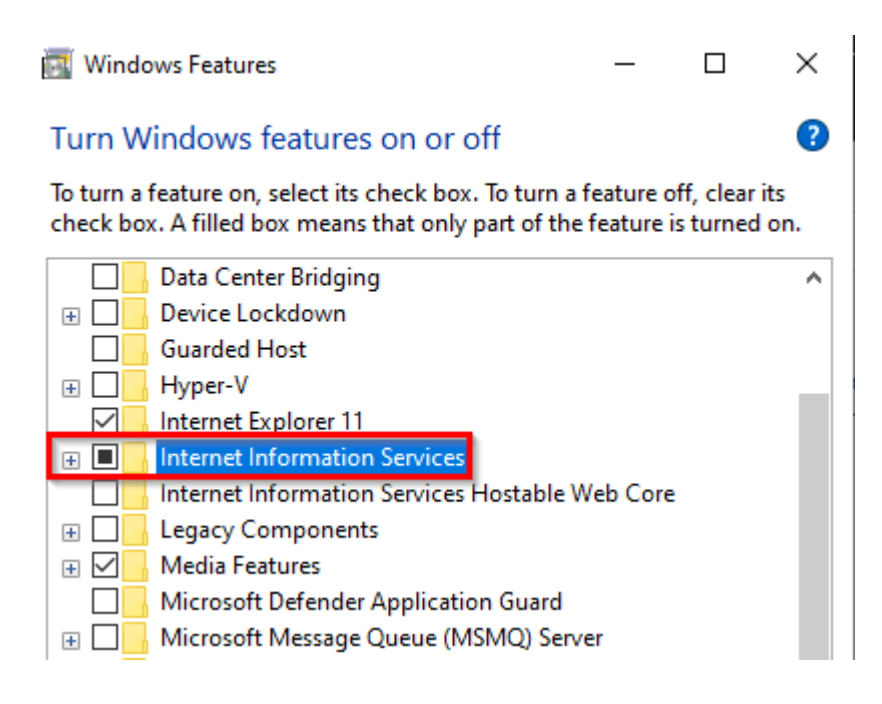

Expand Internet Information Services and activate the following functions:

## **Internet Information Service**

- Web Management Tools
  - IIS Management Console
- World Wide Web Services
  - Application Development Features
    - ✓ .NET Extensibility 4.8
    - ✓ ASP.NET 4.8
    - ✓ ISAPI Extensions
    - ✓ ISAPI Filters
  - Common HTTP Features
    - ✓ Default Document
      - ✓ Directory Browsing
      - ✓ HTTP Errors
      - ✓ Static Content
  - Health and Diagnostics
    - Custom Logging
      - ✓ HHTP Logging
      - ✓ Tracing
  - Performance Features
    - ✓ Dynamic Content Compression
    - ✓ Static Content Compression
  - Security
    - ✓ Basic Authentication
    - ✓ Request Filtering
    - ✓ Windows Authentication

## 1.2. Server SQL, SQL Management Studio

Serwer SQL z SQL Management Studio (optional depending on which database the application uses).

SQL Server Std/Ent SQL Server 2014 or later SQL Server Express SQL Server 2014 or later

## 2. Application installation

In the **C:\inetpub\** directory, create a subdirectory for the application to be installed and copy all directory files to it. Alternatively, you can choose another location that is accessible to the IIS server.

Then start Internet Information Services (IIS) Manager and follow the next steps:

• If only one application will be installed on the IIS server, you can expand the Sites list and remove the Default site

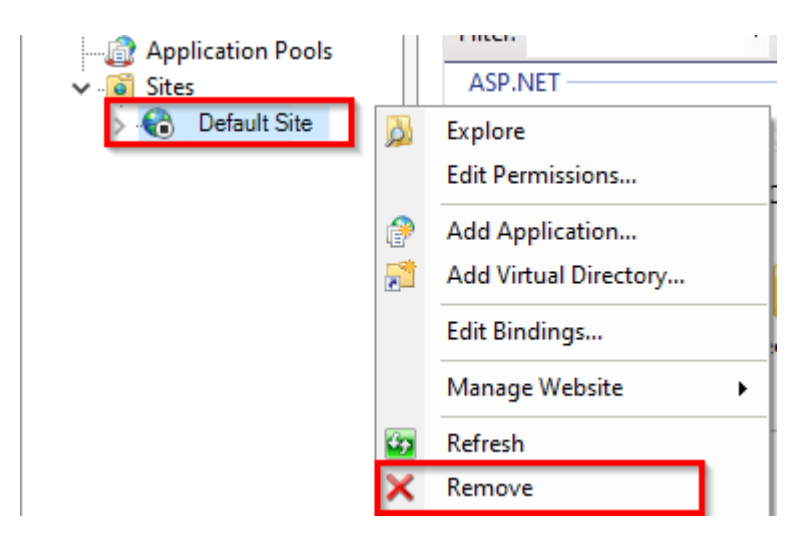

• Add new Website

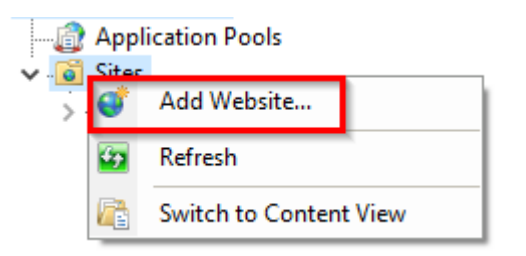

And complete the fields:

- o Site name
- o Physical path, that is, the place where the application directory was created earlier

o Port.

Port number 80 is a standard number and if there is only this one site on the server then you don't need to change it, if there are several sites then each site must have a different port number.

|                           | DefaultAppPool | Select |  |
|---------------------------|----------------|--------|--|
| Content Directory         |                |        |  |
| Physical path:            |                |        |  |
|                           |                |        |  |
| Pass-through authenticati | on             |        |  |
| Connect as Test S         | ettings        |        |  |
|                           | 5              |        |  |
| Binding                   |                |        |  |
| Binding<br>Type: IP a     | ddress: Port:  |        |  |
|                           |                |        |  |

• Add write permissions to the App\_Data (if exists) and Logs directories for the IIS\_IUSRS group.

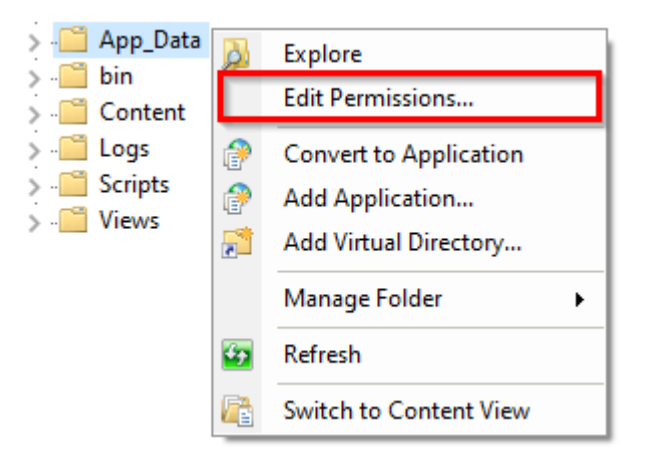

Select Security

| App_Data Properties                                  | ×        |
|------------------------------------------------------|----------|
| General Sharing Security Previous Versions Customize |          |
| Object name: C:\inetpub\_DemoApp_\App_Data           |          |
| Group or user names:                                 |          |
| Secretaria CREATOR OWNER                             | ^        |
| SYSTEM                                               |          |
| ademo (DEMO\demo)                                    |          |
|                                                      | <b>*</b> |
| < >>                                                 |          |
| To change permissions, click Edit. Edit              |          |

Find group IIS\_IUSRS.

If such a group is not on the list, add it and set write permissions.

| <pre>IIS_IUSRS (DEMO\IIS_IUSF </pre>           | RS)    | > ×    |
|------------------------------------------------|--------|--------|
|                                                | Add    | Remove |
| Permissions for IIS_IUSRS                      | Allow  | Deny   |
| Read & execute<br>List folder contents<br>Read | 201    |        |
| Write<br>Special permissions                   |        |        |
| ОК                                             | Cancel | Apply  |

Activate the correct authorization type •

Select the application page and from the available options select under IIS, Authentication.

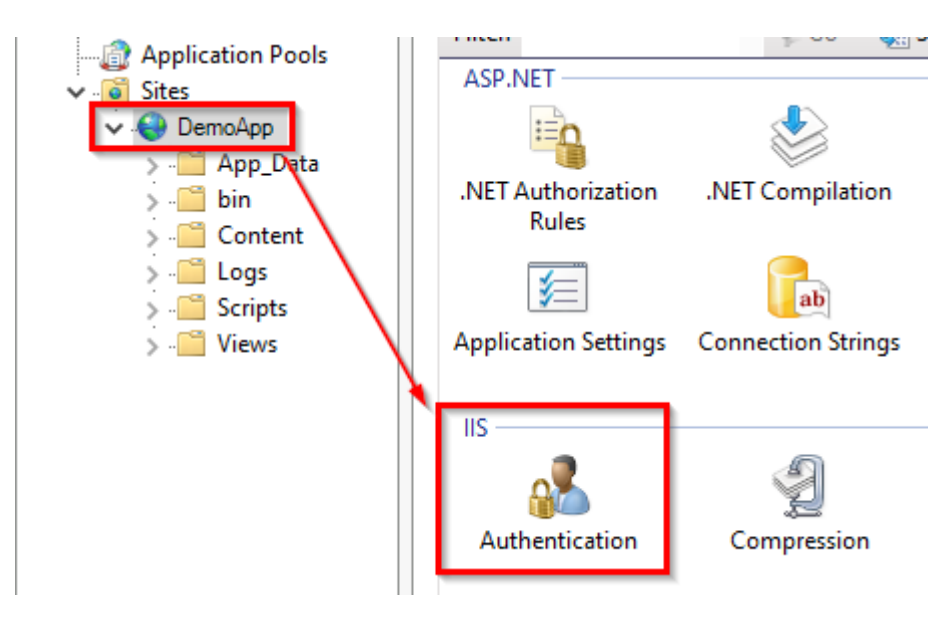

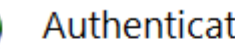

## Authentication

| Group by: No Grouping -  |          |                         |
|--------------------------|----------|-------------------------|
| Name                     | Status   | Response Type           |
| Anonymous Authentication | Enabled  |                         |
| ASP.NET Impersonation    | Disabled |                         |
| Basic Authentication     | Disabled | HTTP 401 Challenge      |
| Forms Authentication     | Disabled | HTTP 302 Login/Redirect |
| Windows Authentication   | Disabled | HTTP 401 Challenge      |
|                          |          | Enable                  |
|                          | 0        | Help                    |
|                          |          |                         |

## 3. Other application-specific settings

## 3.1. SIMSAlert

## 3.1.1 Web client

## A license is required to run the application!

In the *Web.config* file, set the parameter ConnectionString:

data source= SQL server name initial catalog= SIMS database name (default NOX) Integrated security= False User Id= SQL user Password= SQL user password

**Example**: connectionString="data source=DEMOPC\SQLEXPRESS;initial catalog=NOX;Integrated security=False;User Id=demo;Password=demo;

## 3.1.2 Windows application SIMSAlert server

### A license is required to run the application!

In the ArasAlarmServer.exe.config file, in the applicationSettings section, set the following parameters:

```
<setting name="Server" serializeAs="String">
        <value>127.0.0.1</value> SIMS server IP address
      </setting>
      <setting name="Port" serializeAs="String">
        <value>2010</value>
                                         Server IP port from SIMS Config
      </setting>
      <setting name="User" serializeAs="String">
        <value>234511wger</value>
                                        Encryption key for Client from SIMS Config
      </setting>
      <setting name="Operator" serializeAs="String">
        <value>demo</value>
                                         SIMS operator name
      </setting>
      <setting name="Password" serializeAs="String">
        <value>demo</value>
                                         SIMS operator password
      </setting>
      <setting name="ConnectionString" serializeAs="String">
                                                                    Connection string to SQL server
        <value>
             data source=DemoPC\SQLEXPRESS;
             initial catalog=NOX;
             Integrated security=False;
             User Id=demo;
             Password=demo;
             </value>
      </setting>
      <setting name="SmsSecret" serializeAs="String">
        <value>er4tAW657df=!0923</value>
                                                      SMS service provider license key
      </setting>
```

| File | · · · · · · · · · · · · · · · · · · ·                          |                         |
|------|----------------------------------------------------------------|-------------------------|
| Gen  | -Sustam sattings                                               | (VCR   Systems   Addons |
|      | System settings                                                | 101                     |
|      | Installation name:                                             | NOX                     |
|      | Installation name:<br>Server IP Port:                          | NOX<br>2010             |
|      | Installation name:<br>Server IP Port:<br>Comm. Module IP Port: | NOX<br>2010<br>3000     |

Add the following tables to the SIMS database using the attached SQL script **DbStruct.sql**:

- CnDefs
- CnSettings
- CnSmsList
- CnUserDef
- CnUsers

## 3.2. OneCode

### A license is required to run the application!

In the *Web.config* file, in the *application* section, set the following parameters:

```
<!--application -->
<add key="SimsConnectorServer" value="127.0.0.1" /> SIMS server IP address
<add key="SimsConnectorPort" value="2010" /> Server IP port from SIMS Config
<add key="SimsConnectorUser" value="demo" /> Encryption key for Client from SIMS Config
<add key="PinLength" value="5" /> Random code length
<add key="Lang" value="" /> Optionally if you want to set the application language permanently
```

| SIMS Config V6.1.5                                                                |                      |
|-----------------------------------------------------------------------------------|----------------------|
| le                                                                                |                      |
| General Options Alarming INF                                                      | X VCR Systems Addons |
| [                                                                                 |                      |
|                                                                                   |                      |
|                                                                                   |                      |
| -System settings                                                                  |                      |
| System settings                                                                   |                      |
| System settings                                                                   | ΝΟΧ                  |
| System settings                                                                   | NOX                  |
| System settings<br>Installation name:<br>Server IP Port:                          | NOX<br>2010          |
| System settings<br>Installation name:<br>Server IP Port:                          | NOX<br>2010          |
| System settings<br>Installation name:<br>Server IP Port:<br>Comm. Module IP Port: | NOX<br>2010<br>3000  |
| System settings<br>Installation name:<br>Server IP Port:<br>Comm. Module IP Port: | NOX<br>2010<br>3000  |